# PPPoE の設定

# 実習内容と目標

ネットワーク図

このラボでは以下のことを学びます:

- PPPoE 接続の基本構成。
- PPPoE CHAP 認証の完全な構成。
- PPPoEの一般的な監視および保守コマンドに関する知識とスキルを理解し、理解する

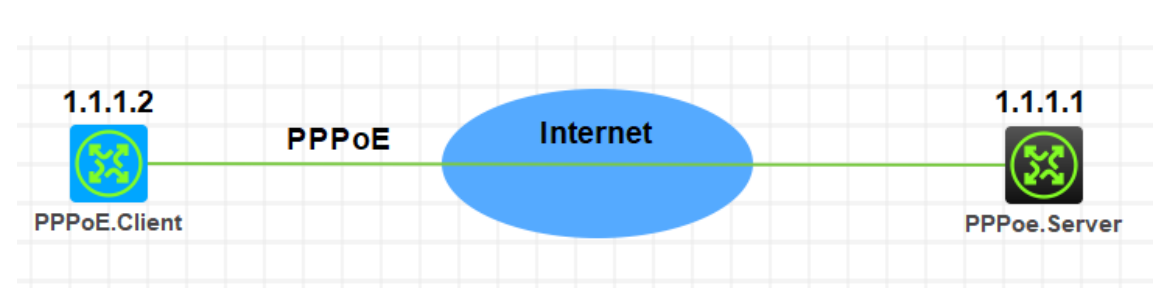

図 5.1 実習ネットワーク

# 実習装置

| 本実験に必要な主な設備機材 | バー・ジョン     | 数量 | 特記事項 |
|---------------|------------|----|------|
| 実験装置名前とモデル番号  |            |    |      |
| MSR36-20      | Version7.1 | 2  | なし   |
| PC            | Windows 7  | 2  | なし   |
| ネットワークケーブルの接続 |            | 2  | なし   |

# 実習手順

表 5.1 はルーターに設定する IP アドレスです。

表 5.1 IP アドレス割り当てスキーマ

| 装置           | インターフェース           | IP アドレス       | ゲートウェイ   |
|--------------|--------------------|---------------|----------|
| PPPoE.Server | Virtual template 1 | 1.1.1.1/8     |          |
| PPPoE.Client | dialer 1           | ppp-negotiate | dialer 1 |

#### タスク1: PPPoE の基本的な設定をします

### 手順 1: ルーター同士を LAN ケーブルで接続する

図 5.1のようにルーター間のケーブルを接続します。

PPPoE Server、PPPoE Client の設定がデフォルトであることを確実にするには reset savedconfiguration コマンドでデフォルトのコンフィギュレーションへ戻します。

<RTA>reset saved-configuration

The saved configuration file will be erased. Are you sure? [Y/N]:y

Configuration file in flash: is being cleared.

Please wait ...

Configuration file is cleared.

<RTA>reboot

Start to check configuration with next startup configuration file, please wait......DONE! Current configuration may be lost after the reboot, save current configuration? [Y/N]:n

Please input the file name(\*.cfg)[flash:/startup.cfg]

(To leave the existing filename unchanged, press the enter key):y

. . . . .

### 手順 2: PPPoE Server の WAN ポートのための PPP カプセ

### ル化の設定と IP アドレスの割り当て

< H3C> system-view [H3C] sysname PPPoE.Server [PPPoE.Server]interface Virtual-Template 1 [PPPoE.Server-Virtual-Template1]ppp authentication-mode chap domain system [PPPoE.Server-Virtual-Template1]ppp chap user h3c [PPPoE.Server-Virtual-Template1]ip address 1.1.1.1 255.0.0.0 [PPPoE.Server-Virtual-Template1]remote address 1.1.1.2 [PPPoE.Server -Virtual-Template1]quit [PPPoE.Server]interface GigabitEthernet 0/1 [PPPoE.Server-GigabitEthernet0/1]pppoe-server bind virtual-template 1 [PPPoE.Server-GigabitEthernet0/1]quit

#### 手順 3: PPPoE Server の domain の認証を ppp local にする

[PPPoE.Server]domain name system [PPPoE.Server-isp-system]authentication ppp local [PPPoE.Server-isp-system]quit

### 手順 4: PPPoE のローカルユーザーを作成する

[PPPoE.Server]local-user h3c class network
New local user added.
[PPPoE.Server -luser-network-h3c]password simple h3c
[PPPoE.Server -luser-network-h3c]service-type ppp
[PPPoE.Server -luser-network-h3c]authorization-attribute user-role network-operator
[PPPoE.Server -luser-network-h3c]quit

PPP カプセル化後に LCP の情報を確認するために display interface virtual-Template 1コ マンドを実行します。

<PPPoE.Server>display interface Virtual-Template 1 Virtual-Template1 Current state: DOWN Line protocol state: DOWN Description: Virtual-Template1 Interface Bandwidth: 100000 kbps Maximum transmission unit: 1454 Hold timer: 10 seconds, retry times: 5 Internet address: 1.1.1.1/8 (primary) Link layer protocol: PPP LCP: initial Physical: None, baudrate: 100000000 bps Output queue - Urgent queuing: Size/Length/Discards 0/100/0 Output queue - Protocol queuing: Size/Length/Discards 0/500/0 Output queue - FIFO queuing: Size/Length/Discards 0/75/0

### タスク2: PPP CHAP の設定をします

テストをする前に、タスク1のようにルーターを初期状態に戻します。

#### 手順 1: PPPoE Client の WAN ポートのための PPP カプセル

## 化の設定と IP アドレスの設定

< H3C> system-view

[H3C] sysname PPPoE.Client

[PPPoE.Client]interface Dialer 1

[PPPoE.Client]ppp chap user h3c

[PPPoE.Client]ppp chap password simple h3c

[PPPoE.Client]dialer bundle enable

[PPPoE.Client]dialer timer idle 0

[PPPoE.Client]dialer timer autodial 60

[PPPoE.Client]ip address ppp-negotiate

[PPPoE.Client]quit

[PPPoE.Client]interface GigabitEthernet 0/1

[PPPoE.Client -GigabitEthernet0/1]pppoe-client dial-bundle-number 1

%Mar 31 16:30:01:358 2022 H3C IFNET/5/LINK\_UPDOWN: Line protocol state on the interface Dialer1 changed to down.

[PPPoE.Client -GigabitEthernet0/1]quit

%Mar 31 16:31:07:856 2022 H3C IFNET/5/LINK\_UPDOWN: Line protocol state on the interface Dialer1 changed to up.

## 手順 2: PPPoE Client でデフォルトゲートウェイの設定をしま

#### す

[PPPoE.Client]ip route-static 1.1.1.1 32 Dialer 1 [PPPoE.Client]quit < PPPoE.Client> ルーティングテーブルを表示します。

| Destinations : 10 | Ro       | utes | :10    |           |           |
|-------------------|----------|------|--------|-----------|-----------|
| Destination/Mask  | Proto    | Pr   | e Cost | NextHop   | Interface |
| 0.0.0/32          | Direct   | 0    | 0      | 127.0.0.1 | InLoop0   |
| 1.1.1.1/32        | Direct   | 0    | 0      | 1.1.1.1   | Dia1      |
| 1.1.1.2/32        | Direct   | 0    | 0      | 127.0.0.1 | InLoop0   |
| 127.0.0.0/8       | Direct   | 0    | 0      | 127.0.0.1 | InLoop0   |
| 127.0.0.0/32      | Direct   | 0    | 0      | 127.0.0.1 | InLoop0   |
| 127.0.0.1/32      | Direct   | 0    | 0      | 127.0.0.1 | InLoop0   |
| 127.255.255.255/3 | 2 Direct | 0    | 0      | 127.0.0.1 | InLoop0   |
| 224.0.0.0/4       | Direct   | 0    | 0      | 0.0.0.0   | NULL0     |
| 224.0.0.0/24      | Direct   | 0    | 0      | 0.0.0.0   | NULL0     |
| 255.255.255.255/3 | 2 Direct | 0    | 0      | 127.0.0.1 | InLoop0   |

### 手順 3: PPPoE Server で PPPoE セッションのデバッグをしま

す

<PPPoE.Server>debugging pppoe-server all <PPPoE.Server>debugging dialer all DDR is not configured. <PPPoE.Server>display pppoe-server session summary Total PPPoE sessions: 1 Local PPPoE sessions: 1

Ethernet interface: GE0/1Session ID: 1PPP index: 0x140000085State: OPENRemote MAC: b238-66d3-0206Local MAC: b224-7e8e-0106Service VLAN: N/ACustomer VLAN: N/A<PPPoE.Server>display pppoe-server session packetTotal PPPoE sessions: 1Local PPPoE sessions: 1

Ethernet interface: GE0/1 InPackets: 79 Session ID: 1 OutPackets: 82

| InBytes: 825                                                   | OutBytes: 875                        |
|----------------------------------------------------------------|--------------------------------------|
| InDrops: 0                                                     | OutDrops: 0                          |
| <pppoe.server>reset pppoe-server all</pppoe.server>            |                                      |
| <pppoe.server>display pppoe-server session sur</pppoe.server>  | nmary                                |
| <pppoe.server>display pppoe-server session page</pppoe.server> | cket                                 |
| <pppoe.server>ping 1.1.1.2</pppoe.server>                      |                                      |
| Ping 1.1.1.2 (1.1.1.2): 56 data bytes, press CTRL_             | C to break                           |
| Request time out                                               |                                      |
| Request time out                                               |                                      |
| Ping statistics for 1.1.1.2                                    |                                      |
| 3 packet(s) transmitted, 0 packet(s) received, 100.0           | 0% packet loss                       |
| <pppoe.server>%Mar 31 16:39:18:830 2022</pppoe.server>         | H3C PING/6/PING_STATISTICS: Ping     |
| statistics for 1.1.1.2: 3 packet(s) transmitted, 0 pac         | ket(s) received, 100.0% packet loss. |
|                                                                |                                      |

## 手順 4: PPPoE Client から PPPoE Server の IP アドレスに

## 対し ping をします

<PPPoE.Client>ping 1.1.1.1

Ping 1.1.1.1 (1.1.1.1): 56 data bytes, press CTRL\_C to break 56 bytes from 1.1.1.1: icmp\_seq=0 ttl=255 time=0.000 ms 56 bytes from 1.1.1.1: icmp\_seq=1 ttl=255 time=1.000 ms 56 bytes from 1.1.1.1: icmp\_seq=2 ttl=255 time=1.000 ms 56 bytes from 1.1.1.1: icmp\_seq=3 ttl=255 time=0.000 ms 56 bytes from 1.1.1.1: icmp\_seq=4 ttl=255 time=0.000 ms

--- Ping statistics for 1.1.1.1 ---

5 packet(s) transmitted, 5 packet(s) received, 0.0% packet loss round-trip min/avg/max/std-dev = 0.000/0.400/1.000/0.490 ms %Mar 31 16:38:37:675 2022 H3C IFNET/5/LINK\_UPDOWN: Line protocol state on the

# 手順 5: PPPoE Client で PPPoE Server との接続を確認しま

#### す

<PPPoE.Client>debugging pppoe-client all <PPPoE.Client>debugging dialer all <PPPoE.Client>display pppoe-client session summary

| Bundle ID                                                                                                    | Interface       | VA          | Rem           | oteMAC    | LocalMAC           | State     |
|----------------------------------------------------------------------------------------------------|-----------------|-------------|---------------|-----------|--------------------|-----------|
| 1 1                                                                                                    | GE0/1           | VA0         | b2            | 224-7e8e- | 0106 b238-66d3-020 | 6 SESSION |
| <pppoe.c< td=""><td>lient&gt;display p</td><td>oppoe-clien</td><td>nt session pa</td><td>acket</td><td></td><td></td></pppoe.c<> | lient>display p | oppoe-clien | nt session pa | acket     |                    |           |
| Bundle:                                                                                                    | 1               |             | Interface:    | GE0/1     |                    |           |
| InPackets:                                                                                                    | 5               |             | OutPackets    | : 4       |                    |           |
| InBytes:                                                                                                    | 230             |             | OutBytes:     | 78        |                    |           |
| InDrops:                                                                                                    | 0               |             | OutDrops:     | 0         |                    |           |
| <pppoe.c< td=""><td>lient&gt;display o</td><td>dialer</td><td></td><td></td><td></td><td></td></pppoe.c<>                        | lient>display o | dialer      |               |           |                    |           |
| Dialer1                                                                                                    |                 |             |               |           |                    |           |
| Dialer Ro                                                                                                    | oute:           |             |               |           |                    |           |
| Dialer nu                                                                                                    | mber:           |             |               |           |                    |           |
| Dialer Tir                                                                                                    | ners(in secon   | ds):        |               |           |                    |           |
| Auto-d                                                                                                    | ial: 60         | Compete:    | 20            | Enabl     | e: 5               |           |
| Idle: 0                                                                                                    |                 | Wait-for-C  | Carrier: 60   |           |                    |           |
| Total Cha                                                                                                    | annels: 1       |             |               |           |                    |           |
| Free Cha                                                                                                    | nnels: 0        |             |               |           |                    |           |

### 手順 6: PPPoE Server で PPPoE Client との接続を確認しま

### す

<PPPoE.Server>debugging pppoe-server all <PPPoE.Server >debugging dialer all DDR is not configured. <PPPoE.Server>display pppoe-server session summary Total PPPoE sessions: 1 Local PPPoE sessions: 1

Ethernet interface: GE0/1Session ID: 1PPP index: 0x140000085State: OPENRemote MAC: b238-66d3-0206Local MAC: b224-7e8e-0106Service VLAN: N/ACustomer VLAN: N/A<PPPoE.Server>display pppoe-server session packetTotal PPPoE sessions: 1Local PPPoE sessions: 1

Ethernet interface: GE0/1

Session ID: 1

| InPackets: 214 | OutPackets: 217 |
|----------------|-----------------|
| InBytes: 3239  | OutBytes: 3509  |
| InDrops: 0     | OutDrops: 0     |

<PPPoE.Server>ping 1.1.1.2

Ping 1.1.1.2 (1.1.1.2): 56 data bytes, press CTRL\_C to break

56 bytes from 1.1.1.2: icmp\_seq=0 ttl=255 time=1.000 ms

56 bytes from 1.1.1.2: icmp\_seq=1 ttl=255 time=0.000 ms

56 bytes from 1.1.1.2: icmp\_seq=2 ttl=255 time=2.000 ms

56 bytes from 1.1.1.2: icmp\_seq=3 ttl=255 time=1.000 ms

56 bytes from 1.1.1.2: icmp\_seq=4 ttl=255 time=0.000 ms

<PPPoE.Server>